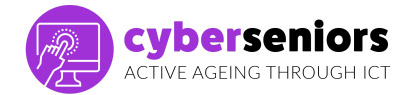

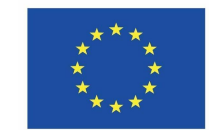

## Guía formativa

Módulo 1/Introducción al uso de móvil y tablet

#### Antes de la sesión

- Ten todo el material necesario preparado (ordenador, presentación, pendrive, etc...)
- Prepara bien tu presentación
- Ten una actitud positiva y motivadora
- Sé puntual

| Durante la sesión |                                                                                                    |                                                                                                    |
|-------------------|----------------------------------------------------------------------------------------------------|----------------------------------------------------------------------------------------------------|
| Duración          | Duración de la sesión - 60 minutos                                                                                                    | Diapositiva                                                                                                    |
| 5 min             | <ul> <li>Durante la sesión:</li> <li>Da la bienvenida a tu audiencia y preséntate para generar buen ambiente.</li> <li>Sé consciente del tiempo durante todo momento para que puedas ver todo el material.</li> <li>Deja un espacio al final para resolver dudas</li> <li>Actúa con empatía, paciencia y cercanía</li> <li>Procura cerciorarte de cuando en cuando de que tu audiencia sigue tus explicaciones</li> </ul>                                                | Construction of the second of the second of    |
|                   | Introducción<br>Explicamos que Ciberseniors es un proyecto cofinanciado<br>por la Comisión Europea a través del Programa Erasmus+,<br>con el principal objetivo de crear recursos formativos para<br>personas mayores de 55 años, sobre cómo manejar<br>dispositivos móviles, y aplicaciones útiles para un<br>envejecimiento activo y una mayor autonomía.<br>Recordamos que toda la información, así como estos<br>recursos, están disponibles en www.ciberseniors.org | Expression<br>Control of the second second sec |
|                   | Explicaremos el índice de la sesión de hoy con el contenido<br>que vamos a tratar, y les comentamos, en qué consisten los<br>4 módulos:                                                                                                    |                                                                                                    |
|                   | <ol> <li>Introducción al uso de smartphone/tablet</li> <li>Uso seguro y responsable de las Tecnologías de la<br/>Información y la Comunicación (TIC)</li> <li>Aplicaciones TIC para móviles y tablets I (ocio, salud,<br/>comunicación)</li> <li>Aplicaciones TIC para móviles y tabletas II (banca,<br/>necesidades diarias y accesibilidad, administración pública)</li> </ol>                                                                                         |                                                                                                    |

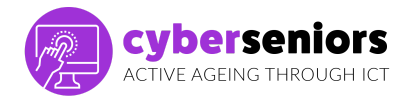

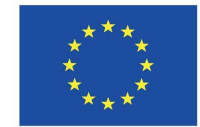

| 20 min | Posibilidades de un smartphone/tablet                                                                                                    |                                   |
|--------|----------------------------------------------------------------------------------------------------|-----------------------------------|
|        | Presentaremos el índice de la sesión de hoy con el contenido<br>que vamos a tratar.<br>¿QUÉ ES UN SMARTPHONE?                                                                                                    | cybersealors                      |
|        | Un teléfono Smartphone, también llamado teléfono<br>inteligente, es un teléfono móvil (terminal, dispositivo) que<br>permite hacer tareas más avanzadas que un teléfono<br>convencional. En inglés, smart significa inteligente y phone<br>teléfono. A la función clásica como teléfono, el Smartphone<br>incorpora una nueva función principal que es la posibilidad<br>de conectarse a internet. Los Smartphone disponen de un<br>sistema operativo propio que permite la realización de<br>tareas y funciones parecidas a las realizadas por los<br>ordenadores.                                                         |                                   |
|        | Los dispositivos tienen una serie de botones y conectores.<br>Existen varios modelos según el cuál puede cambiar la<br>ubicación de dichos botones, pero el funcionamiento es<br>parecido en todos los dispositivos.<br>Usualmente estos botones, son para apagado, reset, subir y<br>bajar el volumen, es importante que consideremos que hoy<br>por hoy, apagar y encender el móvil supone un gasto de<br>batería muy elevado, por lo que si quieres evitar llamadas,<br>notificaciones etc, puede usar el modo avión, modo silencio<br>o modo no molestar.<br>El Smartphone tiene una pantalla táctil. Significa que los | BTOES APAGEO, RESET PANTALATÁCTIL |
|        | controles se hacen pulsando suavemente los botones de la<br>pantalla con el dedo directamente sobre la pantalla. Si<br>deslizamos el dedo por ella podemos pasar a otra serie de<br>pantallas con diferentes contenidos como si fueran las<br>páginas de un libro. En la pantalla principal aparecen iconos<br>(dibujos) que se corresponden con iconos del sistema y<br>aplicaciones (Apps) determinadas. Por ejemplo, al tocar el<br>icono de Ajustes, se abre la aplicación (App).                                                                                                    |                                   |
|        | Hay iconos de sistema, qué son esos programas ya<br>preinstalados en el móvil y que en muchas ocasiones no se<br>pueden eliminar, y luego los iconos de las app, que son las<br>que bajamos cada persona según nuestros gustos, etc, y se<br>pueden eliminar cuando se desee.                                                                                                    |                                   |
|        | Aunque cada vez más los desarrolladores de los distintos<br>móviles integran por defecto app muy usables para<br>ayudarnos a utilizar el teléfono con las herramientas más<br>habituales y que hacen casi indispensables su uso<br>(whatsapp, redes sociales, etc)                                                                                                    |                                   |

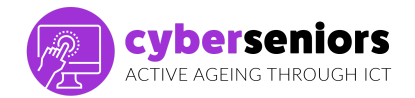

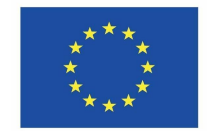

| Los teléfonos llevan de fábrica incluidos algunos de estos<br>iconos del sistema, y otros se pueden añadir al teléfono<br>descargándolos de internet. Los Smartphone nos permiten<br>enviar correos electrónicos, sacar y enviar fotos y vídeos,<br>chatear (mensajear), y usar otras aplicaciones que nos<br>faciliten nuestra vida diaria como el reproductor de música,<br>el calendario, la calculadora, el despertador o el banco<br>móvil. | <image/> <section-header><section-header><section-header><section-header><section-header><section-header><section-header><section-header></section-header></section-header></section-header></section-header></section-header></section-header></section-header></section-header>                                                                                                    |
|----------------------------------------------------------------------------------------------------|----------------------------------------------------------------------------------------------------|
| Aparte de los iconos, podemos crear carpetas para<br>almacenarlos por tipo o tema, esto agiliza la búsqueda y<br>ahorra espacio en las cuadrículas de la pantalla.                                                                                                    | Contractions<br>Contractions<br>Co |
| Crearla es muy sencillo, usualmente en casi todos los teléfonos el sistema es el mismo, al mantener pulsado por unos segundos una app y moverla encima de otra, automáticamente creará una carpeta, que luego podremos editar y renombrar para conocer su contenido a simple vista.                                                                                                    | <image/> <section-header><section-header><section-header><section-header></section-header></section-header></section-header></section-header>                                                                                                    |
| Si la carpeta ya estuviera creada simplemente arrastraremos<br>el icono de la app que queramos mover y soltarla en dicha<br>carpeta, tal como se muestra en la imagen.<br>Vamos a ver algunas de las funciones más básicas del uso                                                                                                    | <u> </u>                                                                                                    |
| del móvil, como<br>LLAMAR Y RECIBIR LLAMADAS<br>Recibir llamadas:                                                                                                    | <image/> <section-header><section-header><section-header><section-header></section-header></section-header></section-header></section-header>                                                                                                    |
| Cuando tenemos una llamada entrante, nos aparece esta<br>pantalla. Para contestar, tenemos que deslizar el dedo en el<br>icono verde en la dirección indicada.<br>Cuando se inicia la llamada, el dibujo del teléfono cambia a<br>rojo. Si presionamos en el icono rojo, colgamos la llamada.                                                                                                    | Characteristics                                                                                                    |
| Desde aquí además podremos activar el manos libres, un<br>altavoz que ayuda a no tener que tenerlo pegado a la cara y<br>sostenerlo, así como pausar la llamada, desactivar el<br>"micrófono" para que nuestro interlocutor no pueda<br>escucharnos en un momento puntual.                                                                                                    | REGRIE LANAECAS<br>Exception de Marcia de<br>Marcino, contrato de<br>Marcino, contrato de<br>Mar                                                                                                    |
| Si llamamos una empresa o administración, puede que nos<br>pidan teclear números durante la llamada, para identificar<br>con qué servicio queremos contactar. El teclado desaparece<br>durante las llamadas por lo que deberás pulsar en "teclado"<br>para que aparezca.                                                                                                    |                                                                                                    |

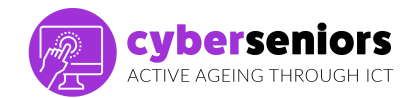

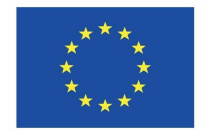

| l              | Llamar:                                                                                                    | Cyberseniors |
|----------------|----------------------------------------------------------------------------------------------------|--------------|
| F              | Podremos hacerlo de varias maneras:<br>1. O bien desde teléfono marcando el número<br>directamente, para ello.                                                                                            |              |
| E<br>e<br>C    | Busca este icono o uno similar en la pantalla de inicio. Pulsa<br>en "Teclado" y marca el número de teléfono al que<br>queremos llamar y finalmente pulsamos el icono verde de<br>llamar.                 |              |
| F              | 2. O bien, desde contactos<br>Recuerda que si entras desde Teléfono hay usualmente un<br>atajo para llevarte desde esta pantalla (2) a tus contactos y<br>que no tengas que volver a salir.               |              |
| <br> <br> <br> | Al presionar sobre "Contactos" nos aparece esta pantalla en<br>la que vemos todos nuestros contactos ordenados<br>alfabéticamente. Pulsando en cualquiera de ellos se realiza<br>la llamada directamente. |              |
| i<br>k<br>t    | Desde contactos podrás guardar nuevos contactos, busca el<br>icono de la imagen y cumplimenta los campos que figuran,<br>pulsa en guardar (esquina superior derecha V) y ya lo<br>tendrás.                |              |
| E              | Es importante que expliquemos que desde aquí podremos pre-definir donde queremos que se guarden los contactos.                                                                                            |              |
| E              | El mejor lugar es siempre en la nube, es decir, en nuestro<br>correo electrónico para evitar pérdidas de datos al cambiar<br>de móvil.                                                                    |              |
| é              | Simplemente pulsaremos sobre "guardar en: " y desde ahí<br>elegiremos la nube.                                                                                                    |              |
| (<br>t<br>t    | Otra manera sencilla es guardar un contacto desde el<br>teclado numérico (como cuando hacemos una llamada sin<br>tener el número guardado)                                                                |              |
| r<br>e         | Marcaremos el número en cuestión y elegiremos contacto<br>nuevo, los pasos siguientes son los mismos que hemos visto<br>en el apartado anterior.                                                          |              |
| E              | También podremos añadir nuevos números a contactos ya existentes, caso alguien tenga dos números por ejemplo.                                                                                             |              |

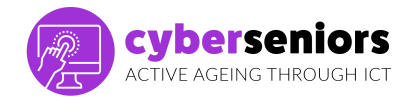

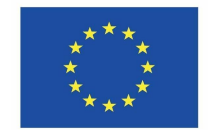

|        | Establece contacto e información para casos de emergencia,<br>actualmente los teléfonos desde la pantalla de bloqueo<br>permiten parametrizar datos de contacto así como del<br>usuario/a del móvil (alergias, etc)<br>Adicionalmente puedes guardar en tu agenda el contacto de<br>emergencia con AAA delante para agilizar su búsqueda<br>Ejemplo: AAA-María<br>En el apartado "Registro" de llamadas, tenemos acceso a las<br>últimas llamadas entrantes, salientes y perdidas que tienen<br>diferentes iconos y colores para facilitar la identificación,<br>desde aquí siguiendo los pasos anteriormente explicados<br>también podremos agregar nuevos contactos que no<br>tengames on puestra aronda                                                                                                    |                                                                                                    |
|--------|----------------------------------------------------------------------------------------------------|----------------------------------------------------------------------------------------------------|
|        |                                                                                                    |                                                                                                    |
| 15 min | <ul> <li>MENSAJES</li> <li>Al igual que los teléfonos convencionales, se puede mandar mensajes de texto con un Smartphone. Para escribir un mensaje, pulsamos sobre el icono del sobre en la pantalla de inicio. Se abrirá una pantalla con todos los mensajes que hemos recibido y enviado, en formato de lista. Al pulsar en uno de los mensajes, podemos mandar un mensaje de texto al destinatario en cuestión.</li> <li>Solemos recibir mensajes para este tipo de cuestiones: <ul> <li>Confirmaciones de reservas</li> <li>Promociones</li> <li>Códigos de verificación</li> <li>Mensajes al contestador</li> </ul> </li> <li>Si deseamos mandar un mensaje a algún contacto o número al cuál no hemos mandado mensajes de texto anteriormente, pulsamos en el icono de nuevo mensaje.</li> </ul>                                                                      |                                                                                                    |
|        | Nuevo mensaje<br>Incluimos el teléfono del destinatario o su nombre si lo<br>tenemos guardado en nuestra agenda de contactos. Al<br>pulsar sobre el campo, aparece el teclado. Campo de texto<br>para escribir el mensaje. Al pulsar sobre cualquier zona del<br>campo de texto, aparece el teclado. Podemos adjuntar un<br>archivo al mensaje (foto, video, contacto, documento, etc.).<br>Cuando terminamos de escribir nuestro mensaje, podemos<br>mandar el mensaje pulsando sobre "Enviar".<br>Recibir mensajes<br>Al recibir un mensaje de texto, nos llega una notificación en<br>la pantalla del móvil. Aparece también un círculo<br>conteniendo el número de mensajes recibidos que están sin<br>leer, encima o al lado del icono del sobre.<br>* Es un sistema poco utilizado para envío pero puede ser<br>interesante para personas que no tengan otro sistema o | NUMBER         NUMBER         NUMBER |

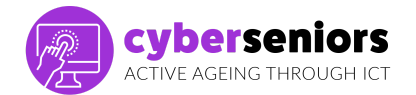

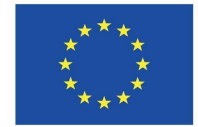

| para trám<br>donaciones                                            | ites específicos como<br>etc.                                                                                                    | hacer votacion                                                                                  | nes,                        |
|--------------------------------------------------------------------|----------------------------------------------------------------------------------------------------|-------------------------------------------------------------------------------------------------|-----------------------------|
| Incidiremos<br>un SMS, ya<br>de empleo,<br>etc, se estár           | en que sean muy cautelo<br>que salvo cuestiones ofici<br>hacienda , códigos de veri<br>valiendo de este medio p                            | sos/as cuando recil<br>ales, como altas, ba<br>ficación de apps, we<br>ara hacer timos.         | ban<br>ajas<br>ebs,         |
| Por lo que<br>vínculos que                                         | lo más conveniente es c<br>e envíen (ej: timo de correc                                                                                    | ue no pinchen en<br>os o amazon)                                                                | los                         |
| Una de las<br>es personal<br>gustos, para                          | partes importantes del ma<br>izarlo y ajustarlo según n<br>ello, podremos por ejemp                                                        | anejo de nuestro m<br>uestras necesidade<br>blo                                                 | óvil<br>es y                |
| Cuenta de<br>servicios de<br>correo. En c                          | correo electrónico: Para<br>e internet es necesario<br>aso de que no tengas nece                                                           | a tener acceso a<br>tener una cuenta<br>esitarás crear una.                                     | de                          |
| Pantalla: de<br>la pantalla: f                                     | sde esta opción puedes n<br>ondo, brillo, tamaño de fu                                                                                     | nodificar lo referent<br>ente (letra), etc.                                                     | te a                        |
| Sonido: des<br>tono de llam                                        | de aquí puedes modifica<br>nada, el tono de recepción                                                                                      | r el volumen, elegii<br>de mensajes, etc.                                                       | r el                        |
| actualizacio<br>actualizar e<br>vayan imple<br>cuestiones c        | n del sistema: Explicarem<br>l sistema para que se apl<br>ementando los desarrolla<br>de seguridad.                                        | iquen los cambios d<br>iquen los cambios d<br>idores, sobre todo                                | en                          |
| Para ello pu<br>buscar de m<br>en este caso                        | lsaremos en Ajustes >> y<br>nanera sencilla mediante e<br>n, actualización, y pulsando                                                     | les enseñaremos có<br>l buscador escribier<br>o accederemos.                                    | ndo                         |
| Desde aqu<br>queremos r<br>que pulsem<br>manera aut<br>se puede es | ií pulsamos en "Busca<br>evisar si hay alguna nue<br>os en Ajustes (rueda denta<br>omática las actualizacione<br>tablecer también cuándo e | r Actualizaciones"<br>va, aunque el ideal<br>ada) para establecer<br>es, en algunos móv<br>etc. | si<br>l es<br>r de<br>riles |
| Explicaremo<br>plano, sobr<br>memoria pa                           | os también cómo liberar<br>e todo porque hay que<br>ra que el teléfono vaya ma                                                             | las apps en segur<br>liberar espacio en<br>ás rápido.                                           | ndo<br>n la                 |
| Simplement<br>el ejemplo e<br>no siempre                           | e hemos de pulsar en el l<br>está en el botón derecho,<br>estará en este área.                                                             | ootón de retroceso,<br>pero incidamos en c                                                      | en en que                   |
| Y simpleme<br>todos o ir<br>queramos li                            | nte o pulsamos el icono de<br>emos desplazando hacia<br>berar.                                                                             | e basura para cerrar<br>a arriba la app c                                                       | rlos<br>que                 |

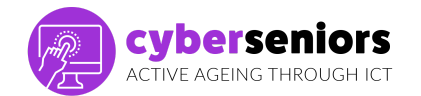

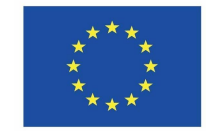

| <ul> <li>Configuramos el sonido con los botones del lateral izquierdo. Podemos diferenciar entre 3 estados distintos:</li> <li>Silencio: no produce alerta auditiva.</li> <li>Vibración: vibra, pero no suena.</li> <li>Sonido: emite un sonido por cada mensaje recibido.</li> </ul>                                                                                                    |                                                                                                    |
|----------------------------------------------------------------------------------------------------|----------------------------------------------------------------------------------------------------|
| <ul> <li>Modo NO molestar:</li> <li>Con este modo solo con prioridad permitirá que<br/>solo suenen aquello que consideramos más<br/>importante: llamadas, mensajes de alguien, etc.</li> </ul>                                                                                                    |                                                                                                    |
| <ul> <li>Hablaremos de las opciones de cámara para hacer fotos o vídeos</li> <li>A la cámara se accede pulsando en el icono de la cámara desde la pantalla de inicio.</li> <li>Las fotos se almacenarán en la galería, usualmente se crearán distintos álbumes, según el origen de las mismas (cámara, whatsapp. redes sociales, etc) y también podrás crear tus propios álbumes, que te ayudarán a tenerlas organizadas (familia, viajes, amigos).</li> </ul>                                                      | CONTACT<br>CONTACT<br>CONTAC |
| Estos (mira slide 24) son los botones más habituales al abrir<br>la cámara con nuestro móvil, donde podremos hacer vídeos,<br>fotos y selfies (fotos desde la cámara delantera)<br>También podrás contar con otras opciones, desde Ajustes de<br>la cámara como temporizador, indicar sonido.<br>De manera cada vez más frecuente, los nuevos dispositivos<br>incluyen en la parte de abajo un menú deslizante para otros<br>formatos de fotografías menos habituales, como<br>panorámicas, retrato, nocturna, etc. | Image: Section of the section of the sectio                                                                                                    |
| Las fotos que hemos hecho se almacenarán en la galería,<br>usualmente se crearán distintos álbumes, según el origen de<br>las mismas (cámara, whatsapp. redes sociales, etc) y<br>también podrás crear tus propios álbumes, que te ayudarán<br>a tenerlas organizadas (familia, viajes, amigos).                                                                                                    |                                                                                                    |
| <ul> <li>Desde aquí vemos como se muestran los distintos apartados:</li> <li>En Fotos, acceso a la totalidad de las fotos que tenemos en el móvil, ordenados por fecha.</li> </ul>                                                                                                    | <image/>                                                                                                    |

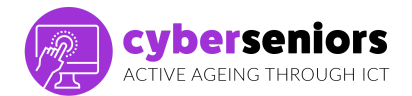

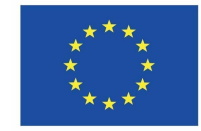

|        | <ul> <li>En Álbumes, se ordenan las fotos (recientes, videos,<br/>etc.) o se organizan de manera personalizada<br/>(familia, amigos, vacaciones, etc.)</li> </ul>                                                                                                    |                                            |
|--------|----------------------------------------------------------------------------------------------------|--------------------------------------------|
|        | Hablaremos ahora de las conexiones, para poder<br>aprovechar todas las funciones de un Smartphone,<br>necesitamos tener una conexión a Internet. Existen dos<br>formas de conectarse a la red.                                                                                                    | COMENSIONES<br>COMENSIONES<br>WALFIT DATAS |
|        | • Wi-Fi: Si tenemos contratado con un operador<br>acceso a internet desde nuestra casa, conectaremos<br>nuestro terminal a esta red Wi-Fi. La primera vez que<br>nos conectemos hay que introducir en el móvil una<br>clave que aparece en el router.                                                                                                    |                                            |
|        | <ul> <li>Datos: Si no tenemos internet en casa o no nos<br/>encontramos en una zona con conexión Wi-Fi, y nos<br/>queremos conectar a internet, tenemos que activar<br/>los datos móviles y tener contratada una tarifa que<br/>disponga de datos.</li> </ul>                                                                                                    |                                            |
|        | Pero ojo con las redes abiertas, son menos seguras, evita usarlas para datos vulnerables.                                                                                                    |                                            |
| 15 min | El Sistema Operativo de un móvil (también se llama así para<br>PC) es el conjunto de funciones que permiten que podamos<br>utilizar el teléfono, es el encargado de ejecutar los procesos,<br>abrir los programas, abastecer de los recursos necesarios<br>etc, y dependiendo de la marca del móvil, hay dos grandes<br>sistemas operativos, que son los más usados. | TEMA 2<br>Avenue A service<br>cyberseniors |
|        | Para móviles de Apple (el de la manzana) es iOS y para el resto (usualmente) se usa Android (el del alien)                                                                                                    |                                            |
|        | Para las personas usuarias a efectos prácticos la relevancia<br>del S.O. es que los medios para descargar aplicaciones y la<br>disponibilidad de éstas es diferente.                                                                                                    |                                            |
|        | Por lo demás, las diferencias, se refieren más a datos técnicos y específicos que aunque, obviamente, afectan al rendimiento, seguridad, etc (depende del S.O y la versión de este, por ejemplo, el móvil puede ir más rápido etc) operativamente para un uso básico no es necesario conocer al detalle.                                                             |                                            |
|        | Similitudes                                                                                                    |                                            |
|        | <ul> <li>Las funciones básicas como llamadas, mensajes,<br/>navegación web, etc. son las mismas.</li> <li>La interfaz de usuario admite las mismas<br/>funcionalidades, como deslizar, tocar, pellizcar o<br/>hacer zoom.</li> </ul>                                                                                                    |                                            |

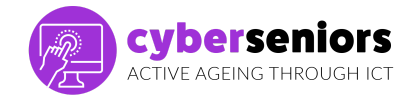

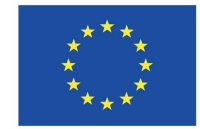

| <ul> <li>A todos los usuarios se les presentan configuraciones de privacidad para disminuir el mesgo de fuga de datos.</li> <li>Diferencias         <ul> <li>Se ejecutan en diferentes sistemas operativos.</li> <li>Android ofrece más libertad a sus usuarios, lo que significa que en suncho más fácil personalizar la configuración que en IOS.</li> <li>Con el tiempo, el rendimiento de un dispositivo Android disminuir, mientras que el radimiento de un dispositivo iOS permanecerá prácticamente igual.</li> <li>Dado que el software de Android está disponible para muchas marcas, existe el riesgo de que la calidad disminuya cuado se asocia con teléfonos más baratos.</li> <li>El sistema Android, es el más habitual en los smartphone o tablet de Apple es iOS y el lugar para descargar apps se llama Google Play Store, que ahora veremos.</li> <li>El S.O. para todos los dispositivos móviles, smartphone o tablet de Apple es iOS y el lugar para descargar apps se llama App Store, que ahora veremos.</li> <li>Las apps o aplicaciones son los programas que podemos descargar (bajar) a nuestro dispositivo para usarios, los hay de pago y gratuitos,</li> <li>Tal como comentamos, dependiendo del tipo de S.O que use nuestro móvil, el lugar de la descargar es el mismo, pulsamos sobre el icono de App Store (IOS) o Play Store (Android) donde se nos presentará la siguiente pantalla en la que puedes buscar la aplicación que queremos descargar instalar.</li> <li>Diferencias</li> </ul> </li> </ul>                                                                                                    |                                                                                                    |              |
|----------------------------------------------------------------------------------------------------|----------------------------------------------------------------------------------------------------|--------------|
| Diferencias         • Se ejecutan en diferentes sistemas operativos.         • Android ofrece más libertad a sus usuarios, lo que significa que es mucho más fácil personalizar la configuración que en IOS.         • Con el tiempo, el rendimiento de un dispositivo iOS permanecerá prácticamente igual.         Dado que el software de Android está disponible para muchas marcas, existe el riesgo de que la calidad disminuya cuando se asocia con teléfonos más baratos.         El sistema Android, es el más habitual en los smartphone hoy por hoy. Android desde 2005 pertence a Google, por ello el lugar para descargar apps se llama Google Play Store, que ahora veremos.         El S.O. para todos los dispositivos móviles, smartphone o tablet de Apple es iOS y el lugar para descargar apps se llama App Store, que ahora veremos.       Image: Comparison of the tablet de Apple es iOS y el lugar para descargar apps se llama App Store, que ahora veremos.         Las apps o aplicaciones son los programas que podemos descargar (bajar) a nuestro dispositivo para usarlos, los hay de pago y gratuitos,       Image: Comparison of tablet de descarga es diferente y las apps disponibles pueden variar.         Pero el funcionamiento para descargar es el mismo, pulsamos sobre el icono de App Store (IOS) o Play Store (IOA) odned se nos presentará la siguiente pantalía en la que puedes buscar la aplicación que queremos descargar es el mismo, pulsamos sobre el aplicación que queremos descargar es el mismo, pulsamos sobre el aplicación que queremos descargar es el mismo, pulsamos sobre el aplicación que queremos descargar es el mismo, pulsamos sobre el aplicación que queremos descargar es el mismo, pulsamos sobre el aplicación que queremos descargare es el mismo, pulsamos sobre el aplicación qu                                                                                                    | <ul> <li>A todos los usuarios se les presentan<br/>configuraciones de privacidad para disminuir el<br/>riesgo de fuga de datos.</li> </ul>                                                                                                    |              |
| <ul> <li>Se ejecutan en diferentes sistemas operativos.</li> <li>Android ofrece más libertad a sus usuarios, lo que significa que es mucho más fácil personalizar la configuración que en iOS.</li> <li>Con el tiempo, el rendimiento de un dispositivo Android disminurá, mientras que el rendimiento de un dispositivo iOS permanecerá prácticamente igual.</li> <li>Dado que el software de Android está disponible para muchas marcas, existe el riesgo de que la calidad disminuya cuando se asocia con teléfonos más baratos.</li> <li>El sistema Android, es el más habitual en los smartphone hoy por hoy. Android desde 2005 pertenece a Google, por ello el lugar para descargar apps se llama Google Play Store, que ahora veremos.</li> <li>El S.O. para todos los dispositivos móviles, smartphone o tablet de Apple es iOS y el lugar para descargar apps se llama App Store, que ahora veremos.</li> <li>Las apps o aplicaciones son los programas que podemos descargar (bajar) a nuestro dispositivo para usarlos, los hay de pago y gratuitos.</li> <li>Tal como comentamos, dependiendo del tipo de S.O que use nuestro móvil, el lugar de la descarga es diferente y las apps disponibles pueden variar.</li> <li>Pero el funcionamiento para descargar es el mismo, pulsamos sobre el icono de App Store (iCS) o Play Store (incon que queremos descargar i bujetar ental a en la gue puedes buscar la aplicación que queremos descargar es instalar.</li> <li>Diferencias</li> </ul>                                                                                                    | Diferencias                                                                                                    |              |
| Dado que el software de Android está disponible para<br>muchas marcas, existe el riesgo de que la calidad disminuya<br>cuando se asocia con teléfonos más baratos.El sistema Android, es el más habitual en los smartphone<br>hoy por hoy. Android desde 2005 pertenece a Google, por<br>ello el lugar para descargar apps se llama Google Play Store,<br>que ahora veremos.Image: Construction of the state of the state of                      | <ul> <li>Se ejecutan en diferentes sistemas operativos.</li> <li>Android ofrece más libertad a sus usuarios, lo que significa que es mucho más fácil personalizar la configuración que en iOS.</li> <li>Con el tiempo, el rendimiento de un dispositivo Android disminuirá, mientras que el rendimiento de un dispositivo iOS permanecerá prácticamente igual.</li> </ul> |              |
| El sistema Android, es el más habitual en los smartphone<br>hoy por hoy. Android desde 2005 pertenece a Google, por<br>ello el lugar para descargar apps se llama Google Play Store,<br>que ahora veremos.Image: Coople and Coople and Coopl  | Dado que el software de Android está disponible para<br>muchas marcas, existe el riesgo de que la calidad disminuya<br>cuando se asocia con teléfonos más baratos.                                                                                                    |              |
| El S.O. para todos los dispositivos móviles, smartphone o<br>tablet de Apple es iOS y el lugar para descargar apps se<br>llama App Store, que ahora veremos.Image: Comparison of the second second seco | El sistema Android, es el más habitual en los smartphone<br>hoy por hoy. Android desde 2005 pertenece a Google, por<br>ello el lugar para descargar apps se llama Google Play Store,<br>que ahora veremos.                                                                                                    |              |
| Las apps o aplicaciones son los programas que podemos<br>descargar (bajar) a nuestro dispositivo para usarlos, los hay<br>de pago y gratuitos,Tal como comentamos, dependiendo del tipo de S.O que use<br>nuestro móvil, el lugar de la descarga es diferente y las apps<br>disponibles pueden variar.Image: Comparison of the second second se            | El S.O. para todos los dispositivos móviles, smartphone o<br>tablet de Apple es iOS y el lugar para descargar apps se<br>llama App Store, que ahora veremos.                                                                                                    |              |
| Pero el funcionamiento para descargar es el mismo,<br>pulsamos sobre el icono de App Store (iOS) o Play Store<br>(Android) donde se nos presentará la siguiente pantalla en la<br>que puedes buscar la aplicación que queremos descargar e<br>instalar.Image: Image:   | Las apps o aplicaciones son los programas que podemos<br>descargar (bajar) a nuestro dispositivo para usarlos, los hay<br>de pago y gratuitos,<br>Tal como comentamos, dependiendo del tipo de S.O que use<br>nuestro móvil, el lugar de la descarga es diferente y las apps<br>disponibles pueden variar.                                                                | epberseniors |
| Pero el funcionamiento para descargar es el mismo,<br>pulsamos sobre el icono de App Store (iOS) o Play Store<br>(Android) donde se nos presentará la siguiente pantalla en la<br>que puedes buscar la aplicación que queremos descargar e<br>instalar.                                                                                                    |                                                                                                    | <image/>     |
|                                                                                                    | Pero el funcionamiento para descargar es el mismo,<br>pulsamos sobre el icono de App Store (iOS) o Play Store<br>(Android) donde se nos presentará la siguiente pantalla en la<br>que puedes buscar la aplicación que queremos descargar e<br>instalar.<br>Diferencias                                                                                                    |              |

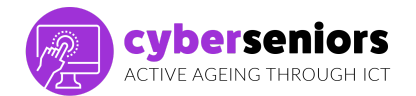

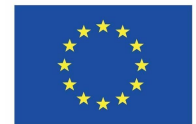

|        | iOS-tienda de Apple                                                                                                    |                                                                                                    |
|--------|----------------------------------------------------------------------------------------------------|----------------------------------------------------------------------------------------------------|
|        | <ul> <li>es más tedioso.</li> <li>la tarifa de registro es menos asequible;</li> <li>Apple AppStore es una gran inversión;</li> <li>un alto porcentaje de las ventas van a los desarrolladores;</li> <li>Los usuarios de iOS están más dispuestos a pagar por la aplicación.</li> </ul> |                                                                                                    |
|        | Android-tienda de juegos                                                                                                    |                                                                                                    |
|        | <ul> <li>es mucho más fácil;</li> <li>la ganancia podría no ser tan alta;</li> <li>Los usuarios de Android esperan que la aplicación sea gratuita;</li> <li>Los desarrolladores deben confiar en la publicidad.</li> </ul>                                                              |                                                                                                    |
|        | Explicaremos que simplemente han de elegir la app que deseen descargar y seleccionarla.                                                                                                    |                                                                                                    |
| 5 mins | CONCLUSIÓN                                                                                                    |                                                                                                    |
|        | Dejaremos un tiempo hasta el final de la sesión para<br>resolver dudas o inquietudes de lo visto en la sesión de hoy,<br>agradeceremos su participación y les animamos a que<br>practiquen en casa para no olvidar lo que han aprendido<br>hoy.                                         | Cyberseniors<br>Cyberseniors<br>Centre deficience interaction<br>Centre deficience interaction<br>Cen |
|        |                                                                                                    |                                                                                                    |

# GRACIAS